# การติดตั้งโปรแกรม Oracle Database 10g Express Edition

1. ในไฟล์ที่ให้มาจะมีโฟลเดอร์ชื่อ Oracle Database 10g Express Edition และภายในมีไฟล์ที่ชื่อว่า

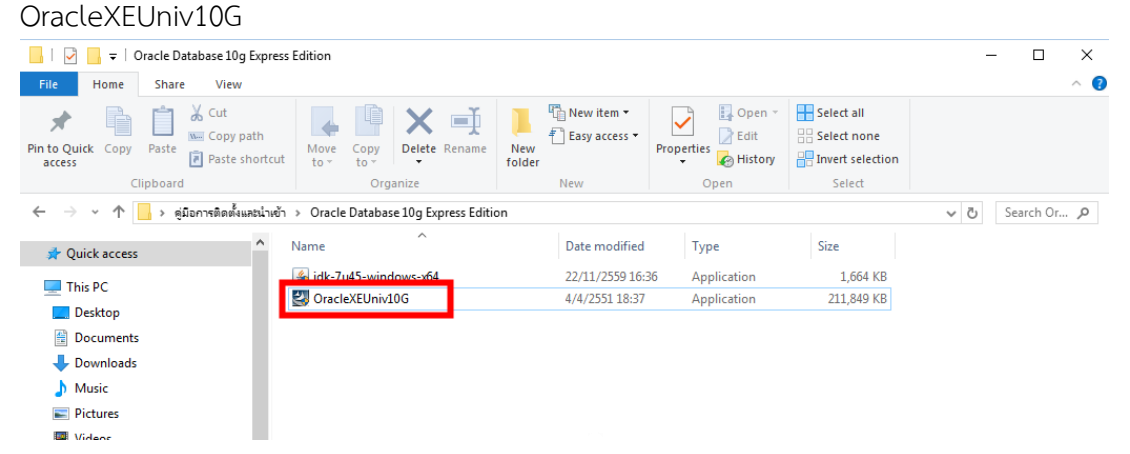

2. ดับเบิ้ลคลิกที่ไฟล์ OracleXEUniv10G.exe จะปรากฏดังรูป

| InstallShield Wizard |                                                                                                    |
|----------------------|----------------------------------------------------------------------------------------------------|
|                      | Preparing to Install<br>Oracle Database 10g Express Edition Setup is preparing<br>the InstallShield Wizard, which will guide you through the<br>program setup process. Please wait.<br>Extracting: Oracle Database 10g Express Edition.msi |
|                      | Cancel                                                                                                    |

3. เมื่อปรากฏหน้าจอ Olacle Database10g Express Edition – Install Wizard ให้คลิกเลือกปุ่ม NEXT ดังรูป

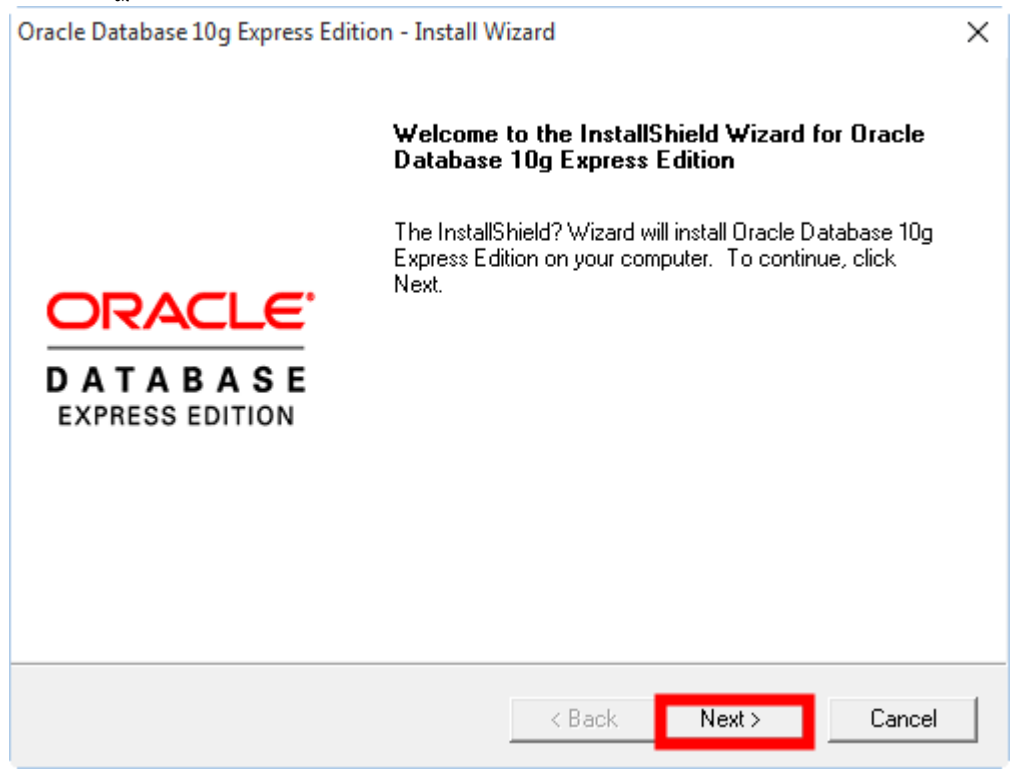

4. คลิกเลือกที่ช่อง I accept the terms in the license agreement แล้วคลิกเลือกปุ่ม NEXT

| Oracle Database 10g Express Edition - Install Wizard                                                                                         | ×                                     |
|----------------------------------------------------------------------------------------------------|---------------------------------------|
| License Agreement<br>Please read the following license agreement carefully.                                                                  | CRACLE<br>DATABASE<br>EXPRESS EDITION |
| ORACLE DATABASE 10g EXPRESS EDITION LICENSE<br>AGREEMENT                                                                                     | ^                                     |
| To use this license, you must agree to all of the following terms (by either clicking the accept button or installing and using the program) | ):                                    |
| I accept the terms in the license agreement     I do not accept the terms in the license agreement                                           | Print                                 |
| InstallShield 2 Next >                                                                                                    | Cancel                                |

5. คลิกเลือกปุ่ม NEXT

#### ขั้นตอนการนำเข้าฐาน Oracle

| acle Database 10g Express Edition                                                                  | on - Install Wizard                  |                   | ×                         |
|----------------------------------------------------------------------------------------------------|--------------------------------------|-------------------|---------------------------|
| Choose Destination Location                                                                        | I                                    |                   | ORACL                     |
| Select folder where setup will inst                                                                | tall files.                          |                   | DATABAS<br>EXPRESS EDITIO |
| Setup will install Oracle Databas                                                                  | e 10g Express Edition in the fo      | lowing folder.    |                           |
| To install to this folder, click Nex<br>another folder.                                            | xt. To install to a different folder | , click Browse ar | nd select                 |
| 🖌 Oracle Database 10g Express                                                                      | s Edition                            |                   | 1655988 K                 |
|                                                                                                    |                                      |                   |                           |
| Destination Folder                                                                                 |                                      |                   | - 1                       |
| Destination Folder<br>C:\oraclexe\                                                                 |                                      |                   | Browse                    |
| Destination Folder<br>C:\oraclexe\<br>Space Required on C:                                         | 1655988 K                            |                   | Browse                    |
| Destination Folder<br>C:\oraclexe\<br>Space Required on C:<br>Space Available on C:<br>stallShield | 1655988 K<br>66639300 K              |                   | Browse                    |

### 6. กรอก Password ด้วย admin ทั้งสองช่อง ดังรูป

| Oracle Database 10g Exp                        | oress Edition - Install Wizard                                                                   | ×                           |
|------------------------------------------------|--------------------------------------------------------------------------------------------------|-----------------------------|
| Specify Database P                             | asswords                                                                                         | DATABASE<br>EXPRESS EDITION |
| Enter and confirm passv<br>the SYSTEM database | vords for the database. This password will be used for both the S<br>accounts.                   | YS and                      |
| Enter Password                                 | admin                                                                                            |                             |
| Confirm Password                               | admin                                                                                            |                             |
| Note: You should use t<br>Database Home Page   | he SYSTEM user along with the password you enter here to log i<br>after the install is complete. | n to the                    |
| InstallShield                                  |                                                                                                  |                             |
|                                                | < Back Next > 0                                                                                  | Cancel                      |

#### 7. คลิกเลือกที่ปุ่ม Install

| Review settings before proceeding with the Ins                                                                                                    | tallation.         |   |
|----------------------------------------------------------------------------------------------------|--------------------|---|
| Current Installation Settings:                                                                                                    |                    |   |
| Destination Folder: C:\oraclexe\<br>Port for 'Oracle Database Listener': 1521<br>Port for 'Oracle Services for Microsoft Transac<br>Port for HTTP Listener: 8080 | tion Server': 2030 | ^ |
|                                                                                                    |                    |   |

### 8. จะแสดงแถบสถานการณ์ติดติดตั้ง ดังรูป

| Oracle Database 10g Express Edition - Install Wizard                        | ×      |
|-----------------------------------------------------------------------------|--------|
| Setup Status                                                                |        |
| The InstallShield? Wizard is installing Oracle Database 10g Express Edition |        |
|                                                                             |        |
|                                                                             |        |
|                                                                             |        |
|                                                                             |        |
|                                                                             |        |
| InstallShield                                                               |        |
|                                                                             | Cancel |

9. เมื่อโปรแกรมติดตั้งเสร็จเรียบร้อย จะปรากฏหน้าจอดังรูป ให้คลิกเลือกที่ปุ่ม Finish ดังรูป

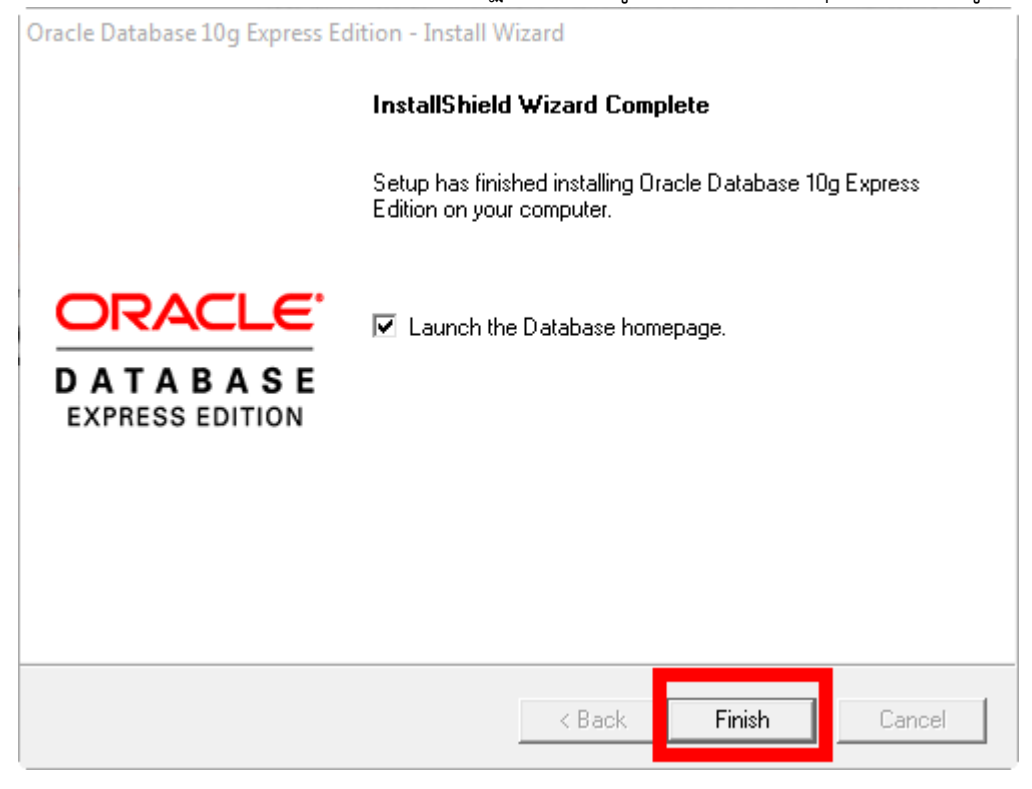

# การใช้งานโปรแกรมเพื่อเตรียมการนำเข้าข้อมูลที่ได้มาจากสหกรณ์

โดยกลุ่มเทคโนโลยีสารสนเทศ สำนักงานตรวจบัญชีสหกรณ์ที่ 5 การเข้าใช้งานโปรแกรม Oracle Database 10g Express Edition เพื่อสร้าง DATABASE เพื่อใช้ในการนำเข้าข้อมูล

- 1. วิธีการเข้าใช้งานโปรแกรมสำหรับเครื่องที่ใช้งานระบบปฏิบัติการ
  - 1.1 MS WINDOWS XP

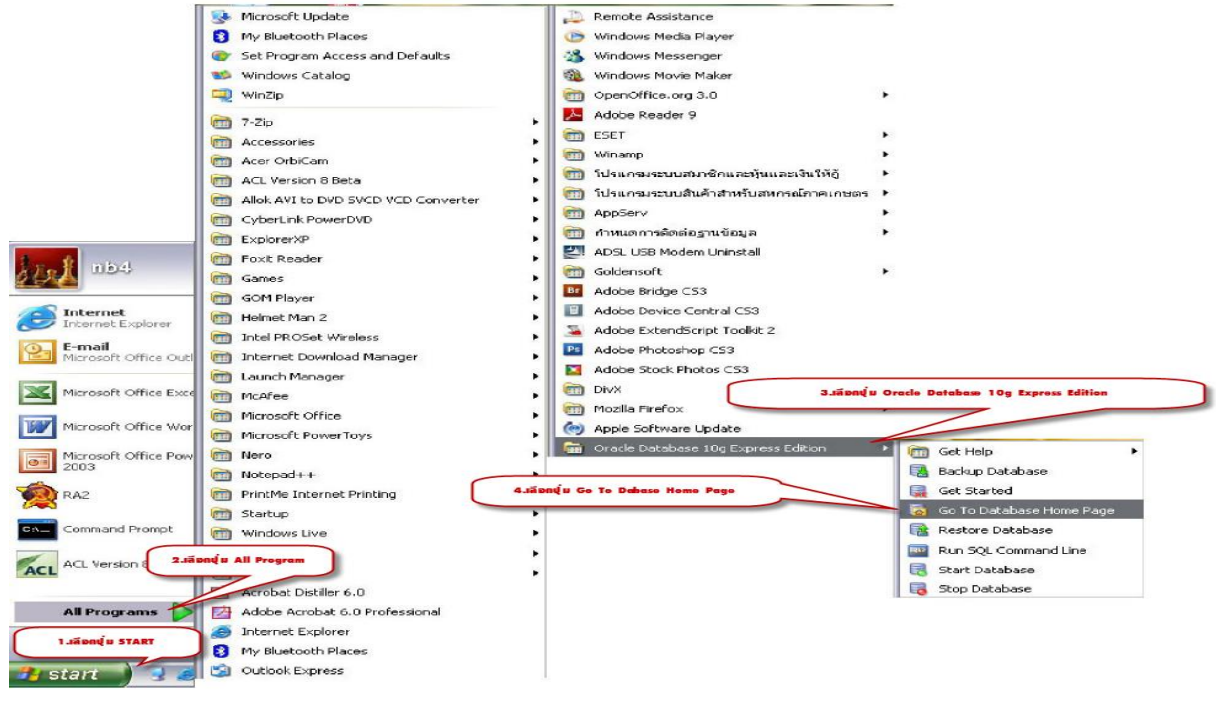

1.2 MS WINDOWS 10

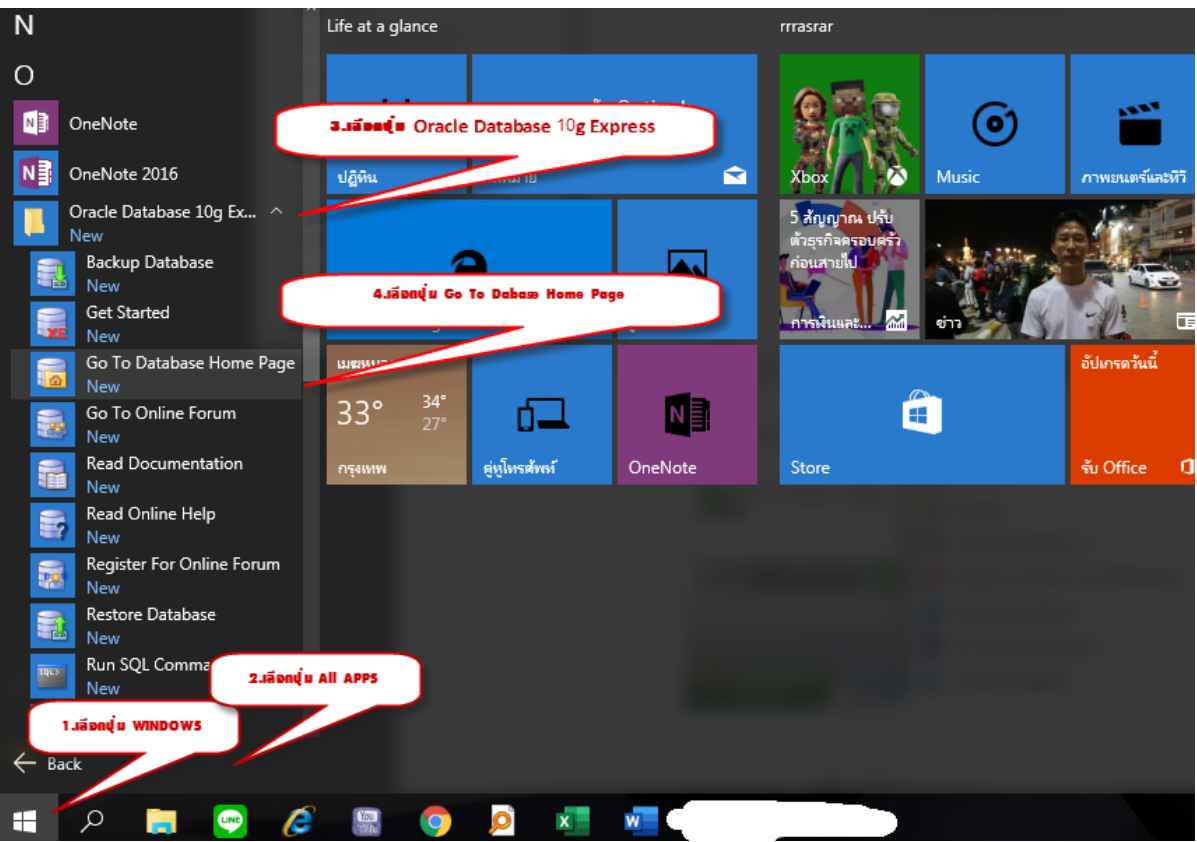

โดยกลุ่มเทคโนโลยีสารสนเทศ สำนักงานตรวจบัญชีสหกรณ์ที่ 5

#### ขั้นตอนการนำเข้าฐาน Oracle

 เมื่อเข้าสู่หน้าจอระบบก็จะปรากฏหน้าจอดังรูปให้กรอก Username เป็น system Password เป็น admin แล้ว คลิกที่ปุ่ม login ดังรูป

|    | Application Express Login                          | ×        | +               |         |       |      |      |       |                                                                                                    |                     |
|----|----------------------------------------------------|----------|-----------------|---------|-------|------|------|-------|----------------------------------------------------------------------------------------------------|---------------------|
|    | $\leftrightarrow$ $\rightarrow$ C (i) 127.0.0.1:80 | )80/aj   | pex/f?p=4       | 550:1   | 1:159 | 8082 | 4511 | 17341 | ::NO:::                                                                                                    |                     |
|    | แอป 🔇 สำนักงานตรวจบัญชีสห                          | ۰        | YouTube         | ٢       | 3     | 3    | 3    | 3     |                                                                                                    |                     |
|    |                                                    | press    | Edition         |         |       |      |      |       |                                                                                                    |                     |
|    |                                                    |          |                 |         |       |      |      |       |                                                                                                    |                     |
|    | Database Login<br>Enter your database username and | passw    | vord.           |         |       |      |      |       |                                                                                                    |                     |
|    | Username system                                    |          |                 |         |       |      |      |       |                                                                                                    |                     |
|    | Password admin                                     |          |                 |         |       |      |      |       |                                                                                                    |                     |
|    | Click here to learn how to get                     | started  | Login           |         |       |      |      |       |                                                                                                    |                     |
| 2  | ฉะปรากกะเข้าต่างดังระป แล้วคลิกที่ป่ง              | Adm      | inistration     |         |       |      |      |       |                                                                                                    |                     |
| ٦. |                                                    | Aum      | III IISti atioi | 1       |       |      |      |       | _                                                                                                    |                     |
|    | ← → C (i) 127.0.0.1:8080/apex/f?p=4                | 500:100( | ):37276053655   | 32074   |       |      |      |       | <b>0-</b> ☆                                                                                                    | · 🚯 :               |
|    | 🗰 แอป 🎯 ส่าน้กงานตรวจบัญชิสห 💶 YouTube             | 00       |                 | 3       |       |      |      |       | ~                                                                                                    | · · ·               |
|    | ORACLE <sup>®</sup> Database Express Edition       |          |                 |         |       |      |      |       |                                                                                                    | 0 ?                 |
|    | User: SYSTEM                                       |          |                 |         |       |      |      |       |                                                                                                    |                     |
|    | Administration                                     | SOL:     |                 | Utiliti | es    |      |      |       | Links <ul> <li>License Agreement</li> <li>Getting Started</li> <li>Learn more</li> <li>Documentation</li> <li>Forum Registration</li> <li>Discussion Forum</li> <li>Product Page</li> </ul> | <u>Customize</u>    |
|    |                                                    |          |                 |         |       |      |      |       | Usage Monit<br><u>Storage:</u> 870MB<br>0% 50%                                                                                                    | 100%                |
|    |                                                    |          |                 |         |       |      |      |       | <u>Memory:</u> 802MB<br>0% 50%<br><u>Sessions:</u><br><u>6</u> Total                                                                                                    | 100%                |
|    |                                                    |          |                 |         |       |      |      |       | <u>1</u> Active<br><u>Users:</u><br><u>12</u> Internal<br><u>1</u> Database<br><u>13</u> Total                                                                                              |                     |
|    |                                                    |          |                 |         |       |      |      |       | Log Archiving: Off Application Ex                                                                                                    | press 2.1.0.00.39   |
|    | Language: th                                       |          |                 |         |       |      |      | Cop   | oyright © 1999, 2006, Oracle. A                                                                                                    | Il rights reserved. |

4. จะปรกฎดังรูป ให้คลิกเลือกที่ปุ่ม Database Users ดังรูป

| ⊗ Administration × +                                              | - 0                                                                                              | ×    |
|-------------------------------------------------------------------|--------------------------------------------------------------------------------------------------|------|
| ← → C ③ 127.0.0.1:8080/apex/f?p=4500:3000:3727605365532074::NO::: | ☆ 🥸                                                                                              | :    |
| 🔢 แอป 🔇 ส่านักงานตรวจปัญชิสห 💶 YouTube 🛇 🔇 🔇 🔇                    |                                                                                                  |      |
| ORACLE Database Express Edition                                   |                                                                                                  | ?    |
| Jser: SYSTEM                                                      | <u>Home</u> <u>Logout</u>                                                                        | Help |
| ome > Administration                                              |                                                                                                  |      |
|                                                                   | Tasks                                                                                            |      |
|                                                                   |                                                                                                  |      |
|                                                                   | <ul> <li>Change My Password</li> <li>Manage Login Message</li> <li>Manage HTTP Access</li> </ul> |      |
| Storage Memory Database Users                                     | Change My Password     Manage Login Message     Manage HTTP Access                               |      |

Lang ้จะแสดงหน้าจอดังรูป ให้กดเลือกที่ปุ่ม(<mark>คลิกเลือกที่รูปสามเหลี่ยมชี้ลง</mark>) แล้วเลือก Create User ดังรูป \_  $\times$ Administration x + ← → C ③ 127.0.0.1:8080/apex/f?p=4500:3000:372760 65532074::NO::: : ☆ 🏢 แอป 🔇 ส่านักงานตรวจบัญชิสห... 🖸 YouTube 🔇 🔇 🔇 0 Q Ú ? **ORACLE**' Database Express Edition Home Logout Help User: SYSTEM Home > Administration Change My Password
Manage Login Message
Manage HTTP Access Storage Memory Create Use

About Database

5. จะปรากฏดังรูปข้อปฏิบัติดังนี้

- 6.1 ให้ทำการบันทึก Username และ Password เป็นชื่อแฟ้มที่ได้มาจากสหกรณ์โดยบันทึกเฉพาะตัวอักษรที่ อยู่หน้าเครื่องหมาย "\_" ตัวแรก
- 6.2 ทำเครื่องหมายถูกทุกช่องในส่วนของ User Privileges
- 6.3 คลิกที่ปุ่ม Create เพื่อสร้าง DATABASE ในการนำฐานข้อมูลดังรูป ACOUOMUA สหกรณ์ตัวอย่าง

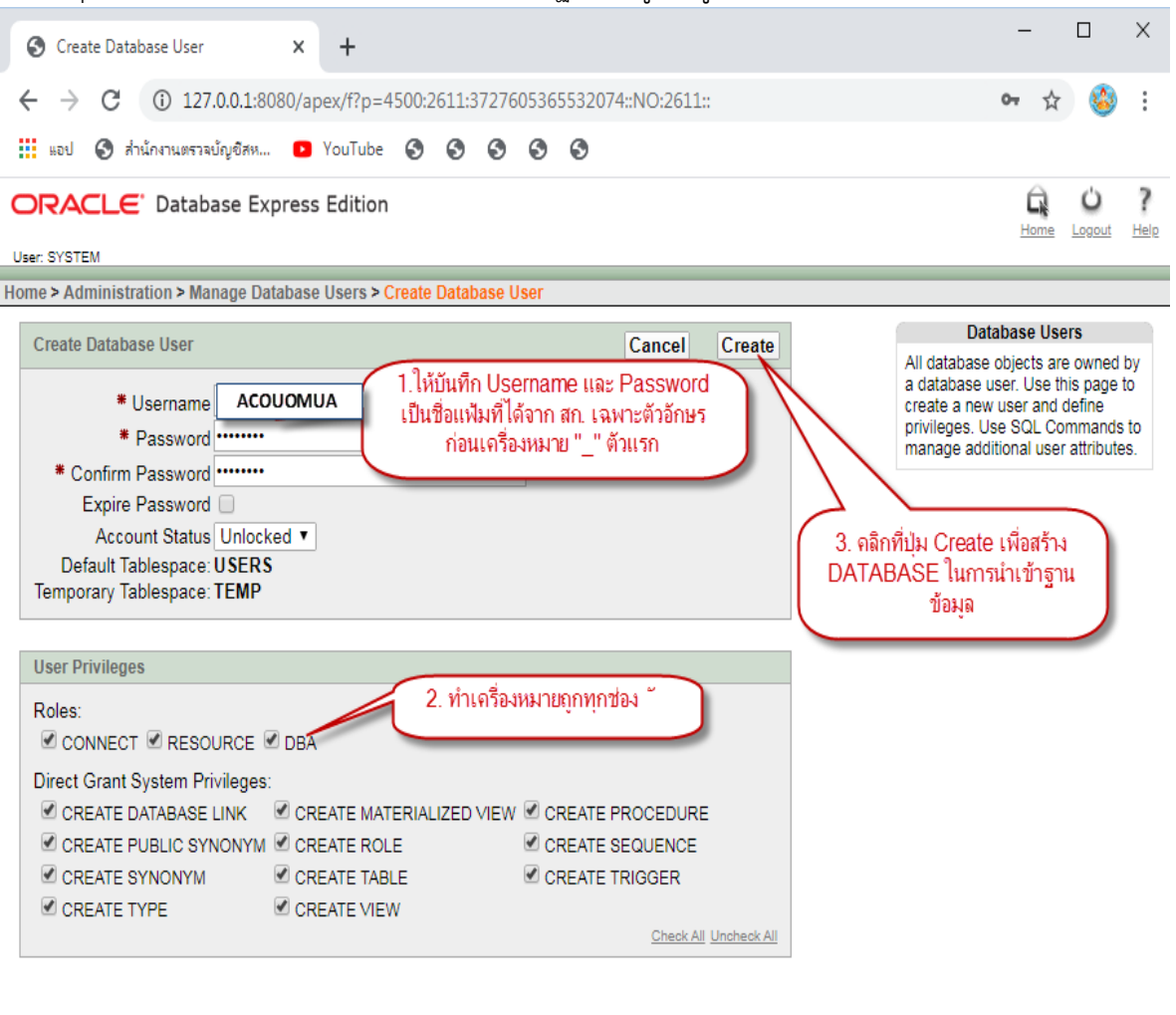

Language: th

Application Express 2.1.0.00.39 Copyright © 1999, 2008, Oracle. All rights reserved.

#### ขั้นตอนการนำเข้าฐาน Oracle

7 เมื่อทำการสร้างฐานข้อมูลแล้วจะปรากฎหน้าจอดังรูป

| 🕙 Database Users    | - Microsoft Internet Explorer                                                                     |               |             | × |
|---------------------|---------------------------------------------------------------------------------------------------|---------------|-------------|---|
| File Edit View I    | Favorites Tools Help                                                                              |               | 4           | 7 |
| Address 🙆 http://12 | 7.0.0.1:8080/apex/f?p=4500:2610:2569893453246836::NO:RP,2610::&success_msg=User%20Created.%2F91 🔽 | 🔁 Go          | Links       | » |
| ORACLE              | Database Express Edition                                                                          | Ċ             | ?           | ^ |
| Use OVETEM          | Home                                                                                              | <u>Logout</u> | <u>Help</u> |   |
| Home > Administrat  | ion > Manade Database Users                                                                       |               | _           | 1 |
|                     | ion - manage batabase coord                                                                       |               |             |   |
|                     | User Created.                                                                                     |               |             |   |
| Search Userna       | ne View Icons 💙 Show Database Users 💙 Display 15 💙 Go                                             | Crea          | ate >       |   |
| ACOUDTSK            | ACOUOMUA<br>HR<br>1.3                                                                             |               |             |   |
| <                   |                                                                                                   |               | >           | ~ |
| ē.                  | 🖉 Trust                                                                                           | ed sites      |             |   |

# ขั้นตอนการเรียกคืนฐานข้อมูลเข้าสู่ฐานข้อมูลที่สร้างขึ้นมา

1. คลิกที่ปุ่ม START -> RUN หรือ windows + R ที่คีย์บอร์ด แล้วพิมพ์ CMD

| Run   | 2 🛛                                                                                                    |
|-------|----------------------------------------------------------------------------------------------------|
| -     | Type the name of a program, folder, document, or<br>Internet resource, and Windows will open it for you. |
| Open: | Emd.                                                                                                    |
|       | OK Cancel Browse                                                                                         |

เพื่อเรียก โปรแกรม Command Line ในระบบปฏิบัติการ Windows เพื่อใช้งาน

| C:\WINDOWS\system32\cmd.exe                                                        | _ [ | × |
|------------------------------------------------------------------------------------|-----|---|
| Microsoft Windows XP [Version 5.1.2600]<br>(C) Copyright 1985-2001 Microsoft Corp. |     | - |
| C:\Documents and Settings\cad>_                                                    |     |   |
|                                                                                    |     |   |
|                                                                                    |     |   |
|                                                                                    |     |   |
|                                                                                    |     |   |
|                                                                                    |     |   |
|                                                                                    |     |   |
|                                                                                    |     |   |
|                                                                                    |     |   |
|                                                                                    |     |   |
|                                                                                    |     |   |
|                                                                                    |     | • |

 จากนั้นให้พิมพ์คำสั่ง IMP จะปรากฏหน้าจอดังรูป แล้วกดปุ่ม Enter (\* หากระบบไม่ให้กรอก User ดังรูปให้ทำการรี บูท เครื่องคอมพิวเตอร์) เพื่อกรอก Username และ Password เป็น ACOUOMUA/ACOUOMUA (\*สหกรณ์ ตัวอย่าง) หรือตามข้อมูลสหกร์ที่นำมาตรวจสอบ แล้วคลิกปุ่ม Enter

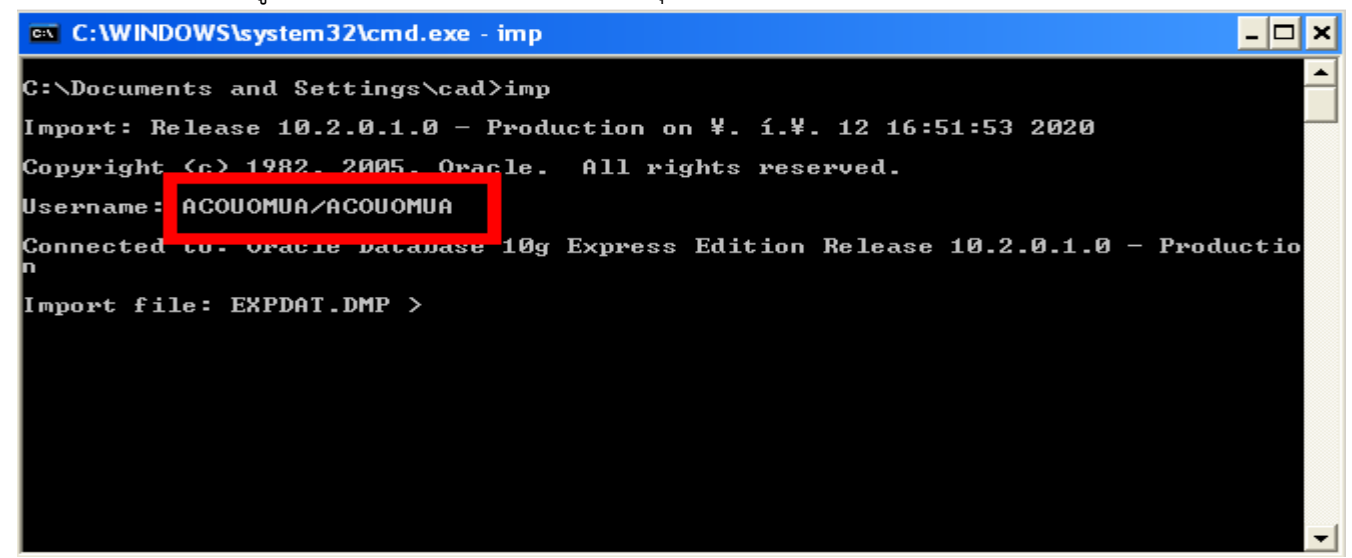

โดยกลุ่มเทคโนโลยีสารสนเทศ สำนักงานตรวจบัญชีสหกรณ์ที่ 5  ระบบจะให้กรอก พาธที่ตั้งของไฟล์ฐานข้อมูลที่ได้มาจากสหกรณ์ ในตัวอย่างไฟล์ชื่อ ACOUOMUA 601031 172750.DMP ซึ่งอยู่ที่ไดว์ C ดังรูป แล้วคลิกปุ่ม Enter

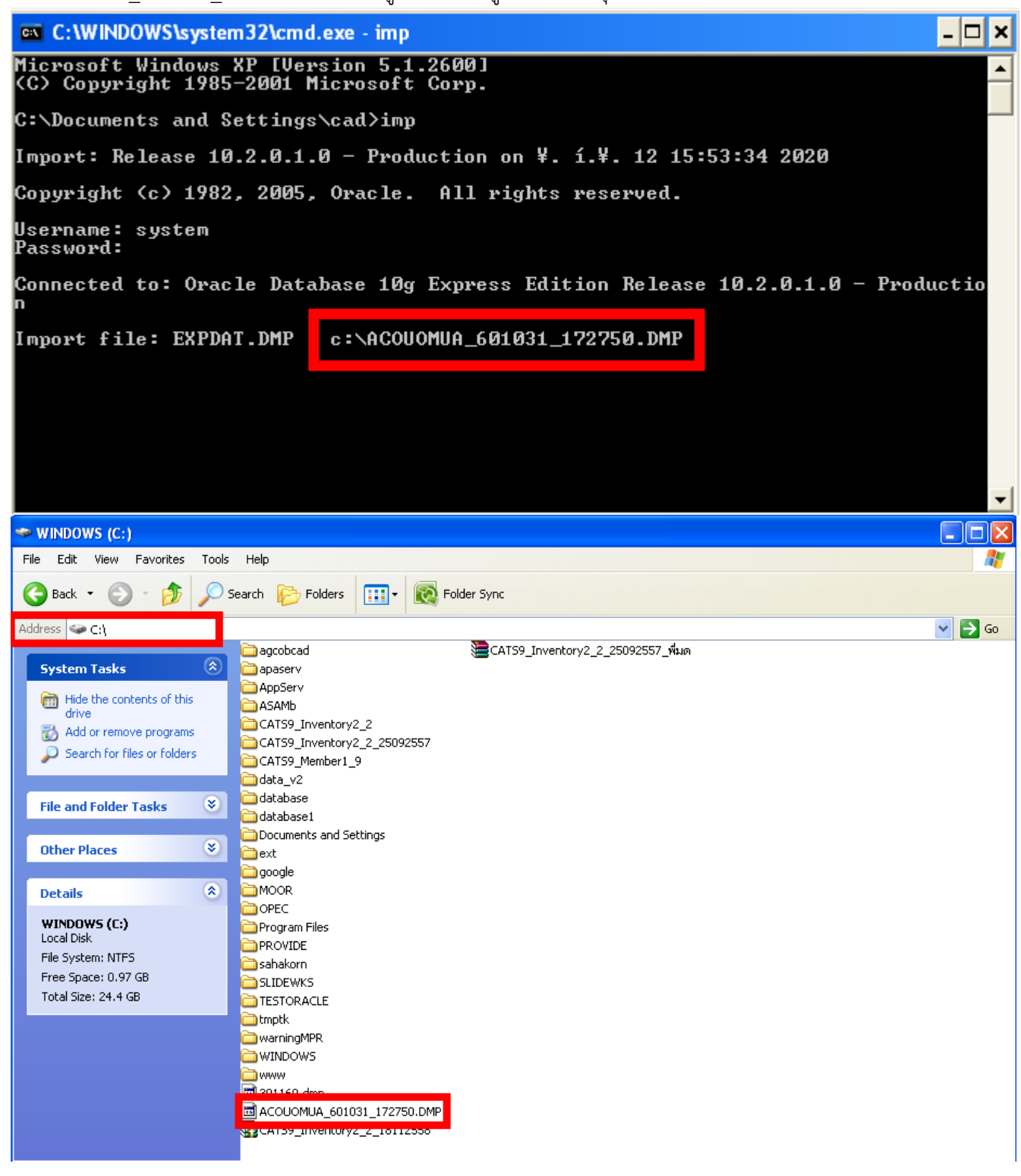

 จากนั้นให้กดปุ่ม Enter ตามค่าเริ่มตั้นของระบบจำนวน 7 ครั้ง หรือจนกว่าระบบจะสอบถาม Username อีกครั้งเป็น Username เป็นชื่อแฟ้มที่ได้มาจากสหกรณ์โดยบันทึกเฉพาะตัวอักษรที่อยู่หน้าเครื่องหมาย "\_" ตัวแรก ตัวอย่างเป็น ACOUOMUA แล้วคลิกที่ปุ่ม Enter ดังรป

C:\Documents and Settings\cad> C:\Documents and Settings\cad>imp Import: Release 10.2.0.1.0 - Production on ¥. í.¥. 12 16:17:32 2020 Copyright (c) 1982, 2005, Oracle. All rights reserved. Username: system/admin Connected to: Oracle Database 10g Express Edition Release 10.2.0.1.0 - Productio Import file: EXPDAT.DMP > c:\ACOUOMUA\_601031\_172750.DMP Enter insert buffer size (minimum is 8192) 30720> Export file created by EXPORT:V10.02.01 via conventional path Warning: the objects were exported by ACOUOMUA, not by you import done in TH8TISASCII character set and AL16UTF16 NCHAR character set import server uses AL32UTF8 character set (possible charset conversion) List contents of import file only (YES/NO): NO > Ignore create error due to object existence (YES/NO): NO > Import grants (YES/NO): YES > Import table data (YES/NO): YES > Import en file (YES/NO): NO > ACOUOMŮA Username: Enter table(T) or partition(T:P) names. Null list means all tables for user Enter table(T) or partition(T:P) name or \_\_\_\_\_if\_done:\_\_\_\_\_ เมื่อปรากฏดังรูปแล้วให้กดปุ่ม Enter 🦟

5. จากนั้นระบบจะ DUMP ฐานข้อมูลที่ได้มาจากสหกรณ์สู่ฐานข้อมูลที่สร้างไว้ เมื่อดำเนินการเสร็จแล้ว จะปรากฏหน้าจอ

ລັດຕາໄ

| C:\WINDOWS\system32\cmd.exe                                          |        |             | - 🗆 🗙 |
|----------------------------------------------------------------------|--------|-------------|-------|
| importing table "WFDEPTSLIP"                                         | Ø ro   | ws imported |       |
| importing table "WFDEPTSLIPDET"                                      | 0 ro   | ws imported |       |
| importing table "WFDEPTSTATEMENT"                                    | 0 ro   | ws imported |       |
| importing table "WFDEPTTYPE"                                         | 0 ro   | ws imported |       |
| importing table "WFKPRCUPROCDETAIL"                                  | 0 ro   | ws imported |       |
| importing table "WFMEMBERTYPE"                                       | 0 ro   | ws imported |       |
| importing table "WFRECIEVEMONTH"                                     | 0 ro   | ws imported |       |
| importing table "WFREQCHG_DEPT"                                      | 0 ro   | ws imported |       |
| importing table "WFREQCODEPOSIT"                                     | 0 ro   | ws imported |       |
| importing table "WFREQDEPOSIT"                                       | 0 ro   | ws imported |       |
| importing table "WFREQDETAIL"                                        | 0 ro   | ws imported |       |
| importing table "WFUCFDEPTITEMTYPE"                                  | 0 ro   | ws imported |       |
| importing table "WFUCFFEEPAY_RATE"                                   | 0 ro   | ws imported |       |
| importing table "WFUCFRECPPAYTYPE"                                   | 0 ro   | ws imported |       |
| importing table "WFUCFSLIPTYPE"                                      | 0 ro   | ws imported |       |
| IMP-00017: following statement failed with ORACLE error 229          | 8:     |             |       |
| "ALTER TABLE "DPREQCODEPOSIT" ADD FOREIGN KEY <"DEPTREQUES           | I_DOC  | NO", "COOPB | RA''  |
| "NCH_ID"> REFERENCES "DPREQDEPOSIT" <"DEPTREQUEST_DOCNO",<br>"NABLE" | ''COOP | BRANCH_ID"> | Е''   |
| IMP-00003: ORACLE error 2298 encountered                             |        |             |       |
| ORA-02298: cannot validate (ACOUOMUA.SYS_C0010592) - parent          | keys   | not found   |       |
| About to enable constraints                                          |        |             |       |
| Import terminated successfully with warnings.                        |        |             |       |
|                                                                      |        |             |       |
| C:\Documents and Settings\cad>                                       |        |             | -     |

โดยกลุ่มเทคโนโลยีสารสนเทศ

สำนักงานตรวจบัญชีสหกรณ์ที่ 5

### การนำเข้าฐานข้อมูลเข้าสู่โปรแกรม ACL9

- 1. การสร้าง ODBC เพื่อเชื่อมต่อฐานข้อมูลระหว่าง Oracle Database 10g Express Edition กับ ACL9 ดังนี้
  - คลิกเลือกที่ปุ่ม START เลือกปุ่ม CONTROL PANEL ไปที่ ปุ่ม Administrative Tools แล้วเลือกปุ่ม DATA SOURCES (ODBC) ดังรูป

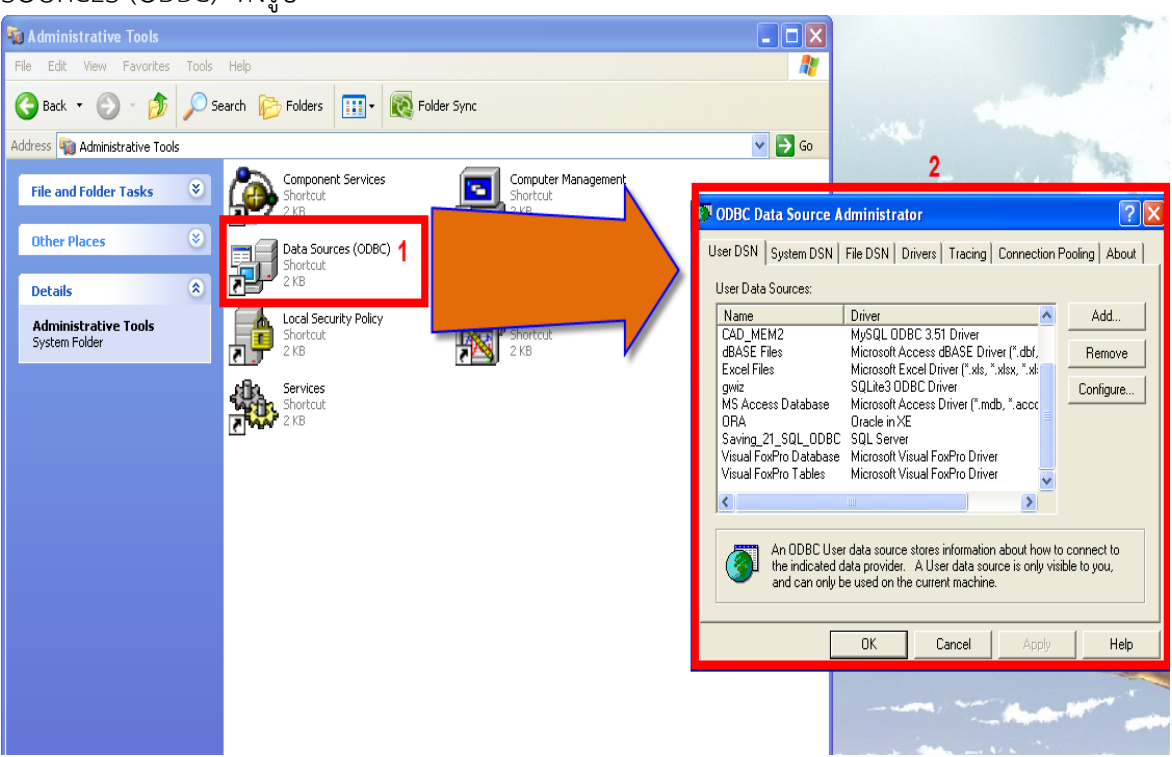

1.2 ดำเนินการสร้าง ODBC ตามขั้นตอนดังนี้ คลิกเลือกปุ่ม Add... แล้วเลือก Driver เลือกเป็น Oracle in XE แล้วคลิกเลือกที่ปุ่ม Finish ดังรูป

| Create New Data Source                                                                                                    | ×                            | with the                                                                                                    | (Day)                                       |
|----------------------------------------------------------------------------------------------------|------------------------------|----------------------------------------------------------------------------------------------------|---------------------------------------------|
| Create New Data Source<br>Select a driver for which you was<br>Name<br>Microsoft Text-Treiber (*.txt; *.c<br>Microsoft Visual FoxPro-Treibe<br>MySQL ODBC 3.51 Driver<br>Oracle in XE<br>SQL Server<br>SQLite ODBC (UTF-8) Driver<br>SQLite ODBC Driver<br>SQLite ODBC Driver<br>SQLite 3 ODBC Driver | Int to set up a data source. | ministrator<br>ile DSN Drivers Tracing Connection<br>Driver<br>Oracle in XE<br>Microsoft Visual FoxPro Driver<br>Microsoft Visual FoxPro Driver<br>MySQL ODBC 3.51 Driver<br>Microsoft Access dBASE Driver (".dbf,<br>Microsoft Excel Driver (".xlsx, ".xlsx, ".xlst | Pooling About<br>Add<br>Remove<br>Configure |
| < Back                                                                                                    | Finish Cancel                | SQLite3 ODBC Driver<br>SQLite3 ODBC Driver<br>Microsoft Access Driver (*.mdb, *.acct<br>Oracle in XE<br>Col. Server<br>data source stores information about how<br>ata provider. A User data source is only v<br>e used on the current machine.                      | to connect to<br>isible to you,<br>Help     |

โดยกลุ่มเทคโนโลยีสารสนเทศ

1.3 จะปรากฏหน้าจอดังรูป พร้อมทั้งตั้งค่าโปรแกรมดังรูป เสร็จแล้วคลิกปุ่ม OK

| Oracle ODBC Driver Co                                          | nfiguration                                                                                          |                                         |
|----------------------------------------------------------------|----------------------------------------------------------------------------------------------------|-----------------------------------------|
| Data Source Name<br>Description<br>TNS Service Name<br>User ID | ACOUOMUA<br>ACOUOMUA<br>XE<br>system                                                                 | OK<br>Cancel<br>Help<br>Test Connection |
| Application Oracle W                                           | orkarounds   SQLServer Migration                                                                     | ส์จาก an, ก่อน<br>หมาย "_"              |
| Enable Result Sets<br>Enable Closing Cursors                   | <ul> <li>Enable Query Timeout</li> <li>Read-Only Connection</li> <li>Enable Thread Safety</li> </ul> | -                                       |
| Batch Autocommit Mod<br>Numeric Settings                       | e Commit only if all statements succeed Use Oracle NLS settings                                      | <b>•</b>                                |

### 1.4 ทดสอบการเชื่อมต่อ การตั้งค่า ได้ดังรูป

| racle ODBC Driver Cor  | nfiguration                  | - ( 0)      |                 |
|------------------------|------------------------------|-------------|-----------------|
| Data Source Name       | АСОИОМИА                     | Ranuli OK   | ок              |
| Description            | Oracle ODB(                  |             | Cancel          |
| TNS Service Name       | 3. яа́пцµ OK<br>Service Name |             | Help            |
| User ID                | XE                           |             |                 |
|                        | User Name                    |             |                 |
| Application Oracle W   | system                       | Cancel L.   | Test Connection |
| Enable Result Sets     | Password                     | About ption |                 |
| Enable Closing Cursors | admin                        |             |                 |
| Batch Autocommit Mode  | 2. กรอก admin                | cceed       | •               |
| Numeric Settings       | Use oracle NLD settings      |             | •               |
|                        |                              |             |                 |

#### 1.5 ผลการเชื่อมต่อเสร็จสมบูรณ์

| Oracle ODBC Driver Con                              | figuration                                                    |
|-----------------------------------------------------|---------------------------------------------------------------|
| Data Source Name<br>Description<br>TNS Service Name | ACOUOMUA<br>ACOUOMUA<br>XE<br>sustem                          |
| Application Oracle Wor                              | Testing Connection     Image: Connection successful           |
| Enable Result Sets<br>Enable Closing Cursors        | En OK     y Connection                                        |
| Batch Autocommit Mode<br>Numeric Settings           | Commit only if all statements succeed Use Oracle NLS settings |

การสร้าง ODBC Data Source Administrator เพื่อใช้สำหรับนำเข้าฐานข้อมูล ดังรูป

- 1. กดเลือกที่แท็บ File DSN
- คลิกที่ปุ่ม Add...
   ตั้งชื่อ aclimport เพื่อใช้ในการนำเข้าฐานข้อมูล

แล้วดำเนินการทำตามขั้นตอนดังรูป

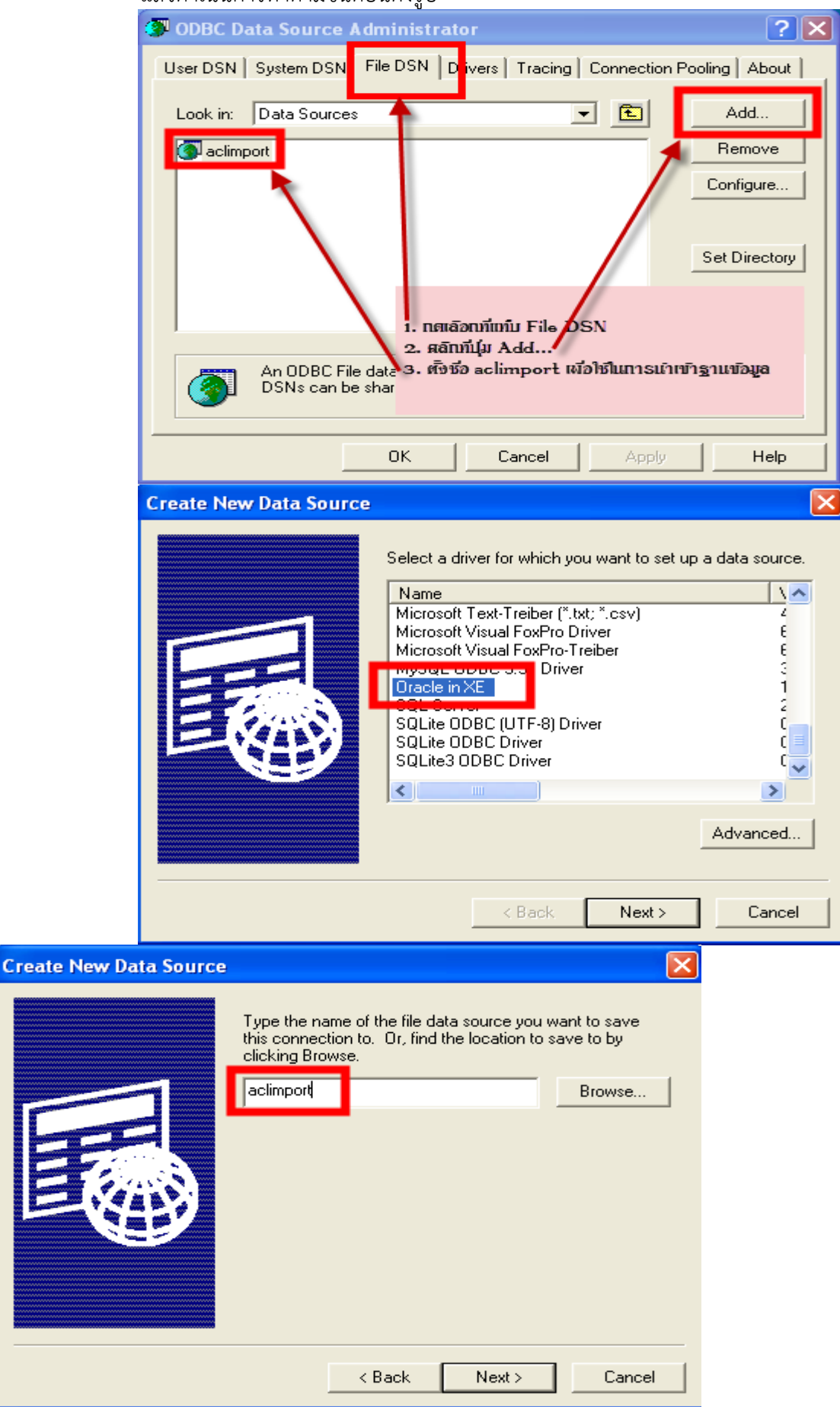

โดยกลุ่มเทคโนโลยีสารสนเทศ สำนักงานตรวจบัญชีสหกรณ์ที่ 5

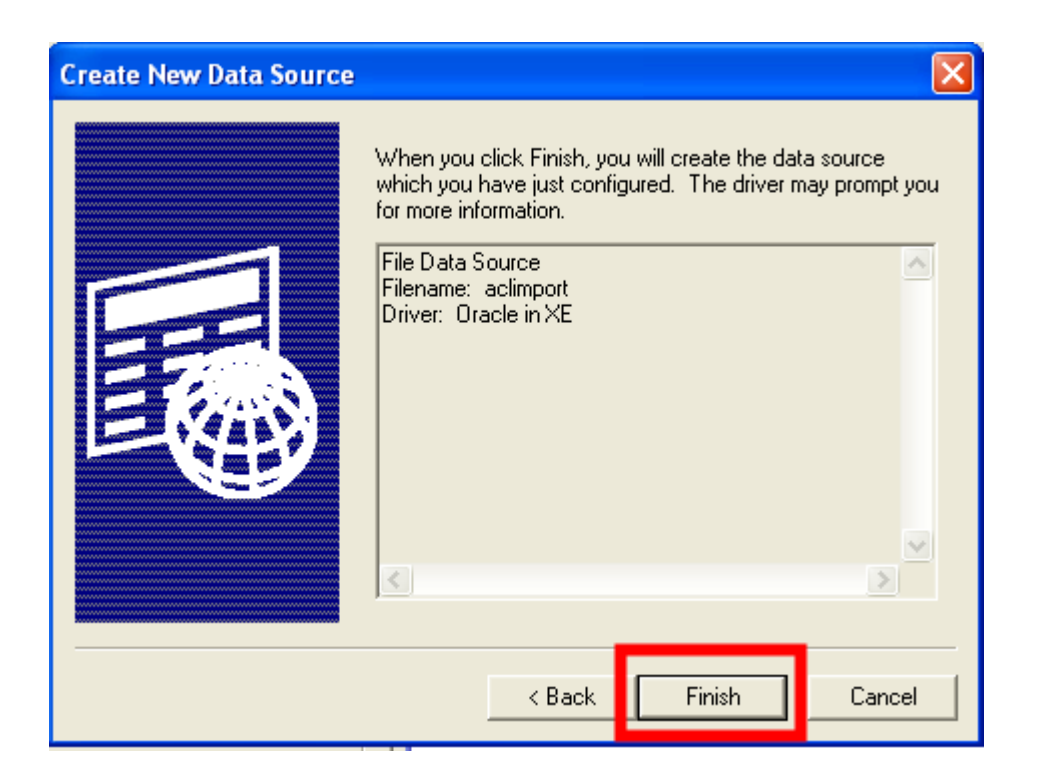

| 🕼 ODBC Data Source Administrator     | ? 🗙                                                  |
|--------------------------------------|------------------------------------------------------|
| User DSN System DSN File DSN Drivers | Tracing Connection Pooling About                     |
| Look in: Date Sources                | Add                                                  |
| aclimport                            | Remove                                               |
| ×E                                   | Configure                                            |
| User Name                            | ОК                                                   |
| system                               | Cancel Set Directory                                 |
| Password                             | About                                                |
| admin                                |                                                      |
| An<br>DSNs can be shared by users wh | rovider. File<br>ho have the same drivers installed. |
| OK                                   | Cancel Apply Help                                    |

Service Name : XE User Name : system

Password : admin

| ODBC Data Source Administrator                                                                         | ? 🛛                                    |
|----------------------------------------------------------------------------------------------------|----------------------------------------|
| User DSN System DSN File DSN Drivers Tracing Connect                                                   | ion Pooling About                      |
| Look in: Data Sources 💽 💽                                                                              | Add                                    |
| S aclimport                                                                                            | Remove                                 |
|                                                                                                    | Configure                              |
|                                                                                                    |                                        |
|                                                                                                    | Set Directory                          |
|                                                                                                    |                                        |
|                                                                                                    |                                        |
| An ODBC File data source allows you to connect to a DSNs can be shared by users who have the same driv | data provider. File<br>rers installed. |
| OK Cancel App                                                                                          | ly Help                                |

# การนำเข้าฐานข้อมูลเข้าสู่โปรเจค ACL9

1. ก้อปปี้โปรเจค ดังรูป วางที่ไดวส์ C:/

| Name                                | Date modified   | Туре              | Size     |
|-------------------------------------|-----------------|-------------------|----------|
| ISOCARE_STP5                        | 17/2/2563 14:37 | File folder       |          |
| Oracle Database 10g Express Edition | 17/2/2563 14:39 | File folder       |          |
| 💼 ขั้นตอนการนำเข้าฐาน ISOCARE       | 17/2/2563 14:37 | Microsoft Word D  | 1,649 KB |
| 🚾 ตัวอย่างODBC_ISOCARE              | 12/6/2556 14:40 | ACDSee Pro 2.0 JP | 64 KB    |

2. เข้าไปที่โฟลเดอร์โปรเจค ISOCARE\_STP5 จะเจอไฟล์ชื่อ ISOCARE\_BY\_STP5 ดับเบิ้ลคลิกที่ไฟล์ดังกล่าว

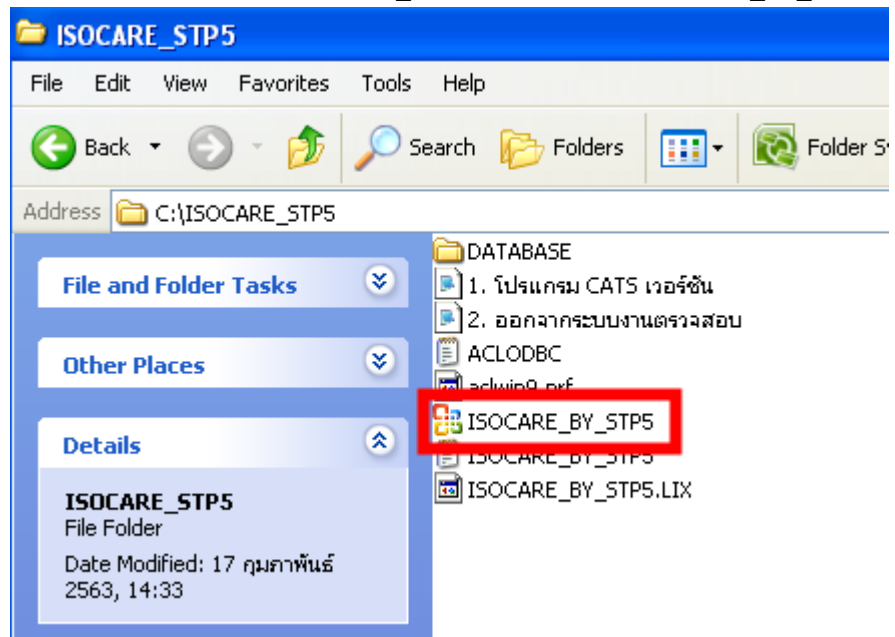

3. เมื่อเปิดโปรเจคขึ้นมาแล้ว ให้ดำเนินการดับเบิ้ลคลิกที่ไฟล์ IMPORT ดังรูป

| STRUCARE_DT_STPU.ACE - ACE 9              |                                                                                                    |
|-------------------------------------------|----------------------------------------------------------------------------------------------------|
| File Edit Data Analyze Sampling Applicati | ons Tools Server Window Help                                                                                                    |
| 🕼 🕼 🚍 🏷 🕵   🎸 🎞 🧉                         | < C II II II 0 4 11 9 11 12 22 23 18 9 18 9 18 ?                                                                                                    |
| Project Navigator <                       | Velcome # 📜 Import # 📄 Import #                                                                                                    |
| ISOCARE_BY_STP5.ACL                       |                                                                                                    |
| 🖻 🔄 imported                              | ×                                                                                                    |
| ACC_ACTIVITY                              |                                                                                                    |
| ACC_SLIP_DRCR                             |                                                                                                    |
| ACCACCOUNTYEAR                            | SET SAFETY OFF                                                                                                    |
| ACCBUDGET GROUP                           |                                                                                                    |
|                                           | SET PASSWORD 1 "admin"                                                                                                    |
|                                           |                                                                                                    |
|                                           |                                                                                                    |
| ACCCONSTANT                               |                                                                                                    |
| ACCGENERALLEDGER                          | SET FOLDER / imported                                                                                                    |
|                                           | JET FORDER AND THEOREM AND THE ACCOMPANYEAR ON THE RECOMMENDATION OF A DESCRIPTION OF A DESCRIPTION OF A DES |
| ACCJOURNALGENERAL                         | INFORT ODEC STORE "ACLINEONI, SN" TABLE "ACACCOUNTIER" QUALIFIE "AC ONDER ACCOUNTS SYSTEM" FASSWORD I TO "CITISCANE,                                                                                                    |
|                                           | INFORT ODDC SOURCE "ACLINEORI, DSN" IABLE "ACCOUNTCOME CONTROL AND AND AND AND AND AND AND AND AND AND                                                                                                    |
|                                           | INFORT ODE SOURCE "ACTINEOR DAW INDER "ACCONTROLOGY" COMPANY ACCOUPTING SEALD "SEALD "SEALD""SEALD "SEALD "SEALD "SEALD "SEALD "SEALD "SEALD "SEALD "SEALD "SEALD "SEALD "SEALD "SEALD "SEALD "SEALD "SEALD "SEALD "SEALD "SEALD "SEALD "SEALD "SEALD "SEALD "SEALD "SEALD "SEALD "SEALD "SEALD "SEALD "SEALD "SEALD "SEALD "SEALD "SEALD "SEALD "SEALD "SEALD "SEALD "SEALD "S                                                                                                    |
|                                           | IMPORT OBEC SOURCE "ACTIMPORT.DSN" TABLE "ACCONTGOODSTIPE" QUALIFIER "AE" OWNER "ACOUOPHN" USERID "System" PASSMORD I 10 "CTTISOCRE                                                                                                    |
| ACCJOURNALMJMASBK                         | IMPORT ODEC SOURCE "ACLIMPORT.DSN" TABLE "ACCONTECTION" QUALIFIER "XE" OWNER "ACOUOPHN" USERID "System" PASSWORD 1 TO "C:\150CARE_S                                                                                                    |
| ACCIOURNALMIMASTER                        | IMPORT ODEC SOURCE "ACLIMPORT.DSN" TABLE "ACCCONSTANT" QUALIFIER "XE" ONNER "ACOUOPHN" USERID "system" PASSWORD 1 TO "C:\ISCARE STP                                                                                                    |
| ACCERTION                                 | IMPORT ODEC SOURCE "ACLIMPORT.DSN" TABLE "ACCGENERALLEDGER" QUALIFIER "XE" OWNER "ACOUOPHN" USERID "System" PASSWORD 1 TO "C:\ISOCAR                                                                                                    |
| ACCSHEETMONEYDET                          | IMPORT ODEC SOURCE "ACLIMPORT.DSN" TABLE "ACCGENERALLEDGERER" QUALIFIER "XE" OWNER "ACOUOPHN" USERID "system" PASSWORD 1 TO "C:\ISOC                                                                                                    |
|                                           | IMPORT ODBC SOURCE "ACLIMPORT.DSN" TABLE "ACCGOODSBALANCE" QUALIFIER "XE" OWNER "ACOUOPHN" USERID "system" PASSWORD 1 TO "C:\ISOCARE                                                                                                    |
|                                           | IMPORT ODEC SOURCE "ACLIMPORT.DSN" TABLE "ACCJOURNALGENERAL" QUALIFIER "XE" OWNER "ACOUOPHN" USERID "system" PASSWORD 1 TO "C:\ISOCA                                                                                                    |
| ACCSUMLEDGERPERIOD                        | IMPORT ODBC SOURCE "ACLIMPORT.DSN" TABLE "ACCJOURNALGENERBK" QUALIFIER "XE" OWNER "ACOUOPHN" USERID "system" PASSWORD 1 TO "C:\ISOCA                                                                                                    |
| ACCUCFACCTYPE                             | IMPORT ODEC SOURCE "ACLIMPORT.DSN" TABLE "ACCJOURNALMJDETAIL" QUALIFIER "XE" OWNER "ACOUOPHN" USERID "system" PASSWORD 1 TO "C:\ISOC                                                                                                    |
| ACCUCEBOOKTHE                             | IMPORT ODBC SOURCE "ACLIMPORT.DSN" TABLE "ACCJOURNALMJDETBK" QUALIFIER "XE" OWNER "ACOUOPHN" USERID "system" PASSWORD 1 TO "C:\ISOCA                                                                                                    |
| AMAPPSTATUS                               | IMPORT ODEC SOURCE "ACLIMPORT.DSN" TABLE "ACCJOURNALMJMASBK" QUALIFIER "XE" OWNER "ACOUOPHN" USERID "system" PASSWORD 1 TO "C:\ISOCA                                                                                                    |
|                                           | IMPORT ODEC SOURCE "ACLIMPORT.DSN" TABLE "ACCJOURNALMJMASTER" QUALIFIER "XE" OWNER "ACOUOPHN" USERID "system" PASSWORD 1 TO "C:\ISOC                                                                                                    |
|                                           | IMPORT ODEC SOURCE "ACLIMPORT.DSN" TABLE "ACCMASTER" QUALIFIER "XE" OWNER "ACOUOPHN" USERID "system" PASSWORD 1 TO "C:\ISOCARE_STP5\                                                                                                    |
| AMONSTCONFIGSYSTEM                        | IMPORT ODBC SOURCE "ACLINPORT.DSN" TABLE "ACCPERIOD" QUALIFIER "XE" OWNER "ACOUOPHN" USERID "System" PASSWORD 1 TO "C:\ISOCARE_STP5\                                                                                                    |
| Overview Log                              |                                                                                                    |

4. ไปที่เมนู EDIT เลือก Find

| @ 1500  | LAKE_BY_STPS | ACL - ACL | 9        |              |        |        |          |          |         |          |         |                 |
|---------|--------------|-----------|----------|--------------|--------|--------|----------|----------|---------|----------|---------|-----------------|
| File    | Edit Data    | Analyze   | Sampling | Applications | Tools  | Server | Window   | Help     |         |          |         |                 |
|         | Undo         | Ctrl+2    | zG       | T <   🕻      |        | II R   |          |          | 19      | % 물      |         | 12 <sub>3</sub> |
| Project | Cut          | Ctrl+)    | X 📭      | Welcome 🔝 📜  | Impor  | t 🔝    |          |          |         |          |         |                 |
|         | Сору         | Ctrl+(    |          |              |        |        |          |          |         |          |         |                 |
|         | Paste        | Ctrl+     | v 📕      | ₹₽           | - Li   |        |          |          |         |          |         |                 |
|         | Find         |           |          |              |        |        |          |          |         |          |         |                 |
| ÷       | Table Lay    | out Ctrl+ | I        |              |        |        |          |          |         |          |         |                 |
|         | Filters      |           | SET      | SAFETY OF    | F      |        |          |          |         |          |         |                 |
|         | Variables.   |           |          |              |        |        |          |          |         |          |         |                 |
|         | Notes        |           | ► SET    | PASSWORD     | 1 "adr | nin"   |          |          |         |          |         |                 |
|         |              |           |          |              |        |        |          |          |         |          |         |                 |
|         |              |           | SET      | FOLDER /i    | mporte | ed     |          |          |         |          |         |                 |
|         |              |           | IMI      | PORT ODBC S  | OURCE  | "ACLIM | IPORT.DS | N" TABLE | "ACCAC  | COUNTYEA | R" QUAL | IFIER           |
|         |              |           | IME      | PORT ODBC S  | OURCE  | "ACLIM | PORT.DS  | N" TABLE | "ACCBUI | DGET_GRO | UP" QUA | LIFIE           |
|         |              |           | IME      | PORT ODBC S  | OURCE  | "ACLIM | PORT.DS  | N" TABLE | "ACCCN  | ICOOP" Q | UALIFIE | R "XE           |
|         |              |           | IME      | PORT ODBC S  | OURCE  | "ACLIM | PORT.DS  | N" TABLE | "ACCON  | IGOODSTY | PE" QUA | LIFIE           |
|         |              |           | IME      | PORT ODBC S  | OURCE  | "ACLIM | PORT.DS  | N" TABLE | "ACCON  | ISECTION | " QUALI | FIER            |
|         |              |           | IME      | PORT ODBC S  | OURCE  | "ACLIM | PORT.DS  | N" TABLE | "ACCCOI | NSTANT"  | QUALIFI | ER "X           |

 จะปรากฏหน้าจอดังรูป ใช้คำค้น ACOUOMUA ตรง Find what ส่วนตรงช่อง Replace with ให้กรอกชื่อ ฐานข้อมูลของสหกรณ์ที่ต้องการเช่นฐานข้อมูลที่ได้มาชื่อ ACOUOPHN\_630331\_180226.DMP ให้คัดลอกเอา เฉพาะอักขระที่อยู่หน้าเครื่องหมาย "\_" ในตัวอย่างคือ ACOUOPHN\_630331\_180226.DMP แล้วหกที่เมนู Replace All และทำทุกครั้งหากต้องการนำเข้าฐานข้อมูลสหกรณ์ใหม่ ดังรูป

| ISOCARE_BY_STP5.ACL - ACL 9                           |                                    |                                  |                                                             |
|-------------------------------------------------------|------------------------------------|----------------------------------|-------------------------------------------------------------|
| File Edit Data Analyze Samp                           | ling Applications Tools Server Win | dow Help                         |                                                             |
| 🦓 🦓 🖉 🚍 🗞   4                                         | \$ <b>6 4</b> 6 6 <b>6 7</b> 6     |                                  | 🏹 🚣 🚟 🐼   🖪 🥥 📲 📕 ?                                         |
| Project Navigator <                                   | 📄 Welcome 🛲 📜 Import 🛲             |                                  |                                                             |
| ISOCARE_BY_STP5.ACL                                   | ◙ 못 늘 날 중 ▣   🦹 '                  |                                  |                                                             |
| H Imported<br>ISOCARE_BY_STP5<br>Import strungusturbo |                                    |                                  |                                                             |
| ษ 🗋 Script_ระบบผืนให้กู้                              |                                    | Replace                          | ×                                                           |
| 🕀 🦲 Script_ระบบบัญชีแยกประเภท                         | SET SAFETY OFF                     | End wheth                        | Find Next                                                   |
| ± Script_ระบบสมาชิกและหุ่น                            |                                    |                                  |                                                             |
|                                                       | SET PASSWORD 1 "admin"             | Replace with: ACOUOPHN           | Replace                                                     |
|                                                       |                                    | Match whole word only            | Replace All                                                 |
|                                                       |                                    | Match case                       | Cancel                                                      |
|                                                       | SET FOLDER /imported               |                                  |                                                             |
|                                                       | IMPORT ODBC SOURCE "ACLIMPOR"      | 1                                | OWNER "ACOUOMUL" USERID "system" PASSWORD 1 TC              |
|                                                       | IMPORT ODBC SOURCE "ACLIMPOR"      | T.DSN" TABLE "ACCBUDGET_GROUP" Q | UALIFIER "XE" OWNER "ACOUOMUA" USERID "system" PASSWORD 1 T |
|                                                       | IMPORT ODBC SOURCE "ACLIMPOR       | T.DSN" TABLE "ACCONTCOOP" QUALIF | IER "XE" OWNER "ACOUOMUA" USERID "system" PASSWORD 1 TO "C: |
|                                                       | IMPORT ODBC SOURCE "ACLIMPOR"      | T.DSN" TABLE "ACCONTGOODSTYPE" Q | UALIFIER "XE" OWNER "ACOUOMUA" USERID "system" PASSWORD 1 T |
|                                                       | IMPORT ODBC SOURCE "ACLIMPOR"      | T.DSN" TABLE "ACCONTSECTION" QUA | LIFIER "XE" OWNER "ACOUOMUA" USERID "system" PASSWORD 1 TO  |
|                                                       | IMPORT ODBC SOURCE "ACLIMPOR"      | T.DSN" TABLE "ACCCONSTANT" QUALI | FIER "XE" OWNER "ACOUOMUA" USERID "system" PASSWORD 1 TO "C |
|                                                       | IMPORT ODBC SOURCE "ACLIMPOR"      | T.DSN" TABLE "ACCGENERALLEDGER"  | OUALIFIER "XE" OWNER "ACOUOMUA" USERID "svstem" PASSWORD 1  |

6. จากนั้นให้ดำเนินการคลิกขวาที่ไฟล์ Import เลือกเมนู RUN ดังรูป

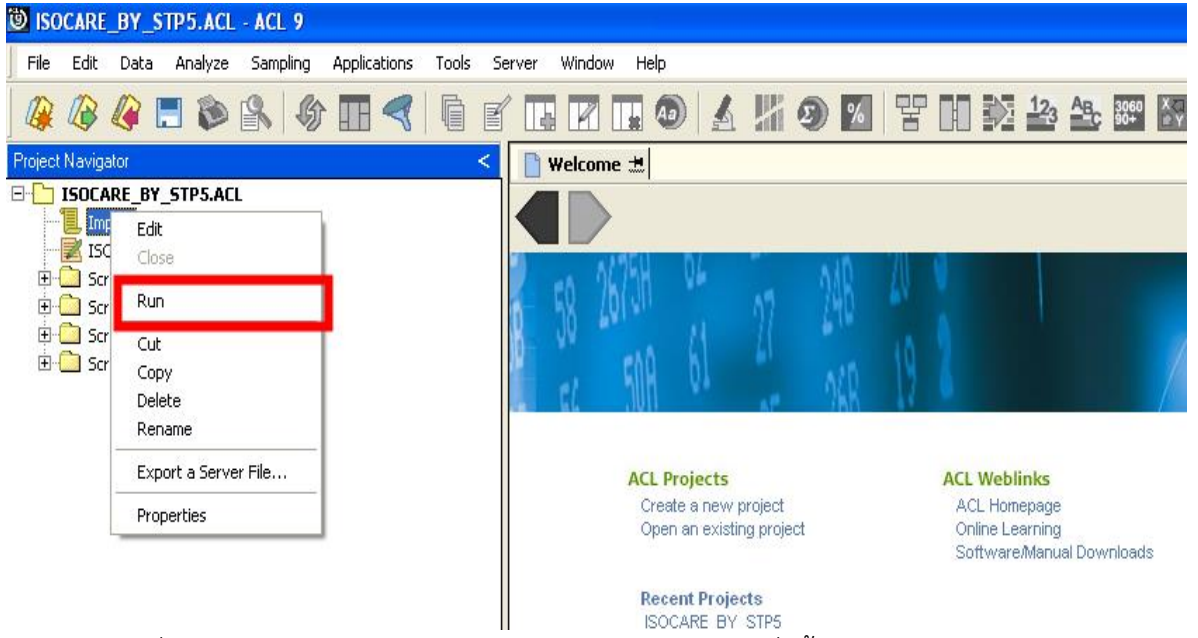

 โปรแกรมจะเริ่มน้ำเข้าฐานข้อมูลสู่โปรเจคการตรวจสอบ รอจนกว่าคำสั่งทั้งหมดจะดำเนินการเสร็จ หากพบ หน้าจอแสดงข้อผิดพลาดดังรูป

| SOCARE_BY_STP5.ACL - ACL 9                                                                                                    |                                                                                                    |
|----------------------------------------------------------------------------------------------------|----------------------------------------------------------------------------------------------------|
| File Edit Data Analyze Sampling Applications Tools Ser                                                                                                    | rver Window Help                                                                                                    |
| 🥝 🕼 🥔 🖿 📚 🕾 🧳 🎞 < 🗎 e                                                                                                    | · II II 🚳 🔺 🕷 🧶 🖾 😵 II 🕺 🏖 🕮 🖾 🐼 🥥 🚚 📕 ?                                                                                                    |
| Project Navigator <                                                                                                    | 🗋 Welcome 🖽                                                                                                    |
| Project Navigation  Project Navigation  Control  Provid  Provid Provid Provid Pr | Welcome ±         Welcome to         Velcome to         Act. Projects       Act. Weblinks         Control on envery moject       Act. Hompsong         Control on envery moject       Act. Hompsong         Control on envery moject       Act. Hompsong         Control on envery moject       Act. Hompsong         Control on envery moject       Act. Hompsong         Control on envery moject       Control on envery moject         Act. Hompsong       Control on envery moject         Charles and active and active active activ |
| Overview Log                                                                                                    | •••••                                                                                                    |

ให้ดำเนินตรวจสอบความผิดพลาดโดยการตรวจสอบที่เมนู Log แล้วเลื่อนลงมาเพื่อตรวจสอบความผิดพลาดที่

#### เกิดขึ้นที่บรรทัดล่างสุดดังรูป ให้ดับเบิ้ลคลิกเพื่อตรวจสอบ

| ISOCARE_BY_STP5.ACL - ACL 9                                                                                                    |                                                                                                    |
|----------------------------------------------------------------------------------------------------|----------------------------------------------------------------------------------------------------|
| File Edit Data Analyze Sampling Applications Tools Server Window He                                                                                                    | dp                                                                                                    |
| ) 🥝 🖉 🗖 📚 🖄 🕼 🖬 🤜 🛱 🖬 🖬                                                                                                    | 1) 🔬 11 9) 12 12 19 19 19 12 12 12 12 12 12 12 12 12 12 12 12 12                                                                                                    |
| Project Navigator <                                                                                                    | Welcome 🗄 🗋 Import 📩 🔍 4 b >                                                                                                    |
| MINORT ODBC SOURCE "ACLIMPORT.DSN" TABLE "AMCNISTCONFIGS M     MINORT ODBC SOURCE "ACLIMPORT.DSN" TABLE "AMCRISTORNATE     MINORT ODBC SOURCE "ACLIMPORT.DSN" TABLE "AMCRISTORNATE     MINORT ODBC SOURCE "ACLIMPORT.DSN" TABLE "AMCRISTORNATE     MINORT ODBC SOURCE "ACLIMPORT.DSN" TABLE "AMCRISTORNATE     MINORT ODBC SOURCE "ACLIMPORT.DSN" TABLE "AMCRISTORNATE     MINORT ODBC SOURCE "ACLIMPORT.DSN" TABLE "AMCRISTORNATE     MINORT ODBC SOURCE "ACLIMPORT.DSN" TABLE "AMCRISTORNATE     MINORT ODBC SOURCE "ACLIMPORT.DSN" TABLE "AMCRISTORNATE     MINORT ODBC SOURCE "ACLIMPORT.DSN" TABLE "AMCRISTORNATE     MINORT ODBC SOURCE "ACLIMPORT.DSN" TABLE "AMSECCARVENUS"     MINORT ODBC SOURCE "ACLIMPORT.DSN" TABLE "AMSECCARVENUS"     MINORT ODBC SOURCE "ACLIMPORT.DSN" TABLE "AMSECCARVENUS"     MINORT ODBC SOURCE "ACLIMPORT.DSN" TABLE "AMSECCARVENUS"     MINORT ODBC SOURCE "ACLIMPORT.DSN" TABLE "AMSECCARVENUS"     MINORT ODBC SOURCE "ACLIMPORT.DSN" TABLE "AMSECCARVENUS"     MINORT ODBC SOURCE "ACLIMPORT.DSN" TABLE "AMSECCARVENUS"     MINORT ODBC SOURCE "ACLIMPORT.DSN" TABLE "AMSECCARVENUS"     MINORT ODBC SOURCE "ACLIMPORT.DSN" TABLE "AMSECCARVENUS"     MINORT ODBC SOURCE "ACLIMPORT.DSN" TABLE "AMSECCARVENUS"     MINORT ODBC SOURCE "ACLIMPORT.DSN" TABLE "ASUCHMONEYGEC     MINORT ODBC SOURCE "ACLIMPORT.DSN" TABLE "ASUCHMONEYGEC     MINORT ODBC SOURCE "ACLIMPORT.DSN" TABLE "ASUCHMONEYGEC     MINORT ODBC SOURCE "ACLIMPORT.DSN" TABLE "ASUCHMONEYGEC     MINORT ODBC SOURCE "ACLIMPORT.DSN" TABLE "ASUCHMONEYGEC     MINORT ODBC SOURCE "ACLIMPORT.DSN" TABLE "ASUCHMONEYGEC     MINORT ODBC SOURCE "ACLIMPORT.DSN" TABLE "ASUCHMONEYGEC     MINORT ODBC SOURCE "ACLIMPORT.DSN" TABLE "ASUCHMONEYGEC     MINORT ODBC SOURCE "ACLIMPORT.DSN" TABLE "ASUCHMONEYGEC     MINORT ODBC SOURCE "ACLIMPORT.DSN" TABLE "ASUCHMONEYGEC     MINORT ODBC SOURCE "ACLIMPORT.DSN" TABLE "ASUCHMONEYGEC     MINORT ODBC SOURCE "ACLIMPORT.DSN" TABLE "ASUCHMONEYGEC     MINORT ODBC SOURCE "ACLIMPORT.DSN" TABLE "ASUCHMONEYGEC     MINORT ODBC SOURCE "ACLIMPORT.DSN" TABLE "ASUCHM | Command: IMPORT ODEC SOURCE "ACLIMPORT.DSN" TABLE CHCLOSESHLNCOVEAR COPY OUALIFIER "NE" OWNER "ACOUNDA" USERID<br>"system" PASSHODD 1 TO "C:\ISOCARE STPS\DATABASE\CHCLOSESHLNCOVEAR COPY.FIL WIDTH SO HAXINUM 100 FIELDS<br>"ACCOUNT_VEAR", "HENBER_NO", "SHTYPE_CODE", "BRANCH FF", "SHARE_BEGINEAL", "HONTH_1", "HONTH_2", "HONTH_3", "HONTH_4", "HONTH_5", "HO<br>Il:18:31 - 02/17/2020<br>Could not import data from ODEC source<br>Execution of Import failed<br>Command Failed |

ให้ดำเนินการคัดลอกชื่อไฟล์ดังกล่าวเพื่อค้นหาบรรทัดที่นำเข้าชื่อไฟล์ดังกล่าวในสคริปห์ ดำเนินการโดย ดับเบิ้ล คลิกที่ไฟล์ Import แล้วกดปุ่มคีย์ลัดที่คีย์บอร์ด คือ Ctrk + F เพื่อวางชื่อไฟล์ที่ได้คัดลอกมาแล้วสำหรับค้นหา บรรทัดดังกล่าว ดังรูป

| 🕲 ISOCARE_BY_STP5.ACL - ACL 9                                                                                                    |                                                                                                    |
|----------------------------------------------------------------------------------------------------|----------------------------------------------------------------------------------------------------|
| File Edit Data Analyze Sampling Ap                                                                                                    | plications Tools Server Window Help                                                                                                    |
| 🖗 🦓 🥔 🗔 📚 🐁   🎸 🛽                                                                                                    | • < • • • • • • • • • • • • • • • • • •                                                                                                    |
| Project Navigator <                                                                                                    | 📄 Welcome 🗄 📄 Import 🛎 📜 Import 🗮                                                                                                    |
| CONTRACT ON STPS.ACL  ACC.ACTIVITY  ACC_SLIP_DRCR ACC_SLIP_DRCR ACC_SUPBLESERIES ACCACCOUNTYEAR ACCBUDGET_GROUP ACCCNTGOOPTYPE ACCCNTGOOPTYPE ACCCNTGOOPTYPE ACCCONTGALEDGER ACCCOOPTALLEDGER ACCCOOPTALLEDGER ACCCOOPTALLEDGER ACCCOOPTALLEDGER ACCCOOPTALLEDGER ACCCOOPTALLEDGEREK ACCCOOPTALLEDGEREK ACCCOOPTALLEDGEREK ACCCOOPTALLEDGEREK ACCCOOPTALLEDGEREK ACCCOOPTALLEDGEREK ACCOOPTALLEDGEREK ACCOOPTALMIMETER ACCOOPTALMIMETER ACCOOPTALMIMETER ACCOOPTALMIMETER ACCOOPTAL | I. Law ňuťňaňáňňlvá import SET FOLDER / imported IMPORT ODEC SOURCE #ACLINFORT.DSN" TABLE "ACCOUDUA" LORDATI AND AND AND AND AND AND AND AND AND AND                                                                                                    |
| ACCSHEEITMONEYHEAD     ACCSHEEITMONEYHEAD     ACCSHEEITMONEYHYPE     ACCSUREDGERPERIOD     ACCSUCFROUPE     ACCSUCFROUP     ACCSUCFROUP     AMAPPSTATUS     AMAPSTATUS                                                                                                    | IMPORT ODEC SOURCE "ACLIMPORT.DSN" TABLE "ACCJOURNALMJMASTER" QUALIFIER "XE" OWNER "ACOUOMUA" USERID "sys<br>IMPORT ODEC SOURCE "ACLIMPORT.DSN" TABLE "ACCMASTER" QUALIFIER "XE" OWNER "ACOUOMUA" USERID "system" PASS<br>IMPORT ODEC SOURCE "ACLIMPORT.DSN" TABLE "ACCPERIOD" QUALIFIER "XE" OWNER "ACOUOMUA" USERID "system" PASS<br>IMPORT ODEC SOURCE "ACLIMPORT.DSN" TABLE "ACCSHEETHONEYDET" QUALIFIER "XE" OWNER "ACOUOMUA" USERID "system" PASS<br>IMPORT ODEC SOURCE "ACLIMPORT.DSN" TABLE "ACCSHEETHONEYDET" QUALIFIER "XE" OWNER "ACOUOMUA" USERID "system"<br>IMPORT ODEC SOURCE "ACLIMPORT.DSN" TABLE "ACCSHEETHONEYDET" QUALIFIER "XE" OWNER "ACOUOMUA" USERID "syste<br>IMPORT ODEC SOURCE "ACLIMPORT.DSN" TABLE "ACCSHEETHONEYTPE" QUALIFIER "XE" OWNER "ACOUOMUA" USERID "syste<br>IMPORT ODEC SOURCE "ACLIMPORT.DSN" TABLE "ACCSHEETHONEYTPE" QUALIFIER "XE" OWNER "ACOUOMUA" USERID "syste<br>IMPORT ODEC SOURCE "ACLIMPORT.DSN" TABLE "ACCSHEETHONEYTPE" QUALIFIER "XE" OWNER "ACOUOMUA" USERID "syste<br>IMPORT ODEC SOURCE "ACLIMPORT.DSN" TABLE "ACCSHEETHONEYTPE" QUALIFIER "XE" OWNER "ACOUOMUA" USERID "syste<br>IMPORT ODEC SOURCE "ACLIMPORT.DSN" TABLE "ACCSHEETHONEYTPE" QUALIFIER "XE" OWNER "ACOUOMUA" USERID "syste |
|                                                                                                    | IMPORT ODBC SOURCE "ACLIMPORT.DSN" TABLE "ACCUCFACCTYPE" QUALIFIER "XE" OWNER "ACOUOMUA" USERID "system                                                                                                    |

โดยกลุ่มเทคโนโลยีสารสนเทศ

สำนักงานตรวจบัญชีสหกรณ์ที่ 5

เมื่อค้นพบบรรทัดคำสั่งดังกล่าวแล้ว ให้พิมพ์คำสั่ง comment หน้าบรรทัดนั้นๆ คลิกขวาที่ ไฟล์ Import เลือกเมนู RUN หาก พบข้อผิดพลาดอีกก็ดำเนิน เช่นนี้ต่ออีกจนกว่าจะพบข้อความ ดำเนินการนำเข้าข้อมูลเรียบร้อยแล้วครับ!!!

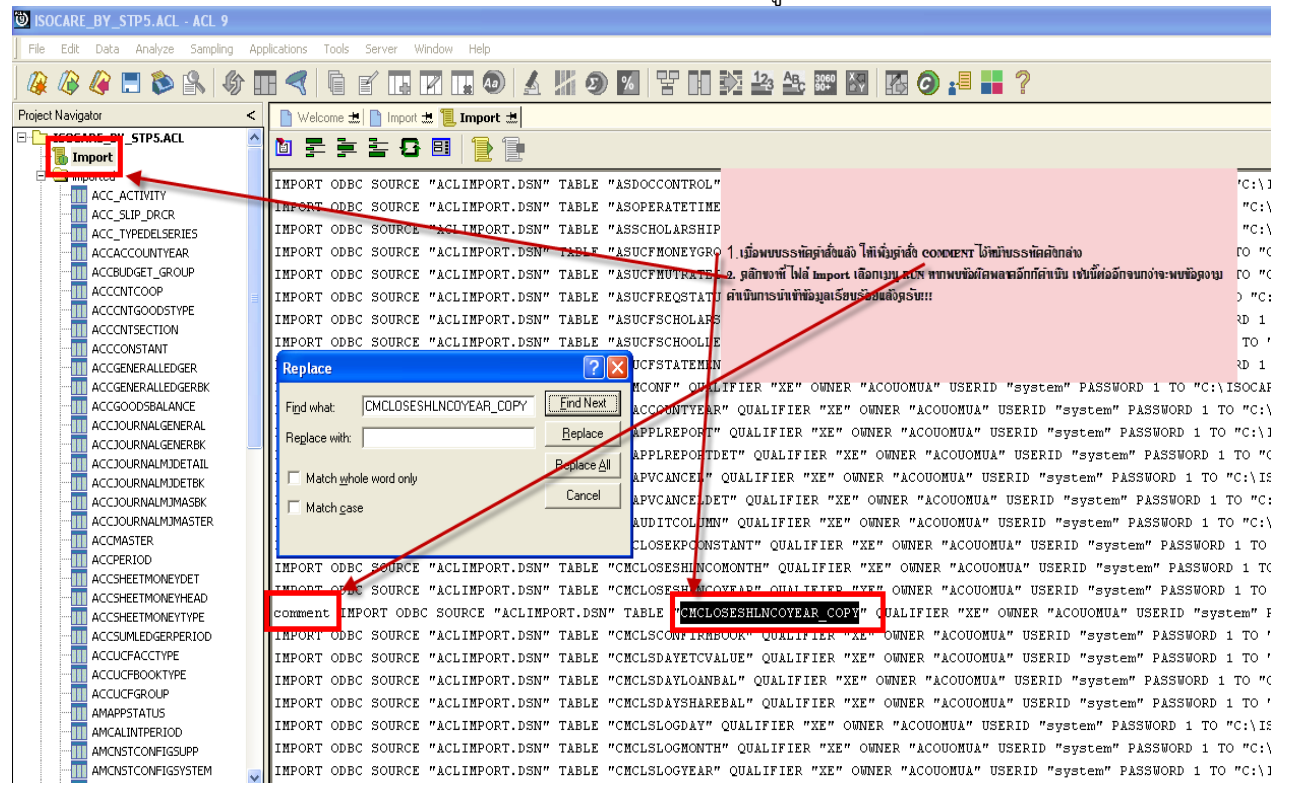